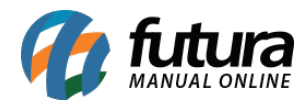

Através do sistema **PDV** é possível realizar vendas utilizando carnê e imprimi-las na mini impressora.

Para realizar a emissão do mesmo é necessário configurar o carnê no ponto de venda, conforme exemplo abaixo:

## 1º Processo: Configuração

## Atalho: $\underline{Alt} + \underline{G}$

Acesse o sistema *PDV*, insira o comando acima e a tela de configuração do terminal será aberta, conforme exemplo abaixo:

| 9999 - Sistema de PDV - Versao: 2.0 - Release:20            | 19.12.2.370 |                                                                                                    | F12 - Ajuda | Trocar de Usuario | Minimizar        | Sair do Sistema |
|-------------------------------------------------------------|-------------|----------------------------------------------------------------------------------------------------|-------------|-------------------|------------------|-----------------|
| <b>A</b>                                                    | Codigo      | Qtde                                                                                                    | VI.         | Unit.             |                  |                 |
| <b>V</b>                                                    |             |                                                                                                    |             |                   |                  |                 |
| futura                                                      |             |                                                                                                    |             |                   |                  |                 |
|                                                             |             | Configuracao do Terminal - [ESC] para sair                                                                                                    |             |                   |                  |                 |
|                                                             | Codigo      | Editar [F3] Gravar [F10] Cancelar [F9]                                                                                                    |             | Qtde VI. Un       | itario VI. Total |                 |
| INFORMACOES GERAIS                                          | •           | Principal Carne                                                                                                    |             |                   |                  |                 |
| FUTURA 999                                                  |             | Terminal: 999 Trocar Numero                                                                                                    |             | 1                 | 2.8              |                 |
| Tabela de Preco :<br>TABELA                                 |             |                                                                                                    |             |                   |                  |                 |
| Data - Hora                                                 |             | Pedido Nota Hiscai E.C.F. Mini Impressora Display                                                                                                    |             |                   |                  |                 |
| 16/01/2020 - 14:39:02                                       |             | Carne Autenticação Contrato Impr. por Fipo Pagto. NFC-e                                                                                                    |             |                   |                  |                 |
| INFORMACOES DO PEDIDO                                       |             | Distance Eletronice Control CAT Demonstrative as ECC Description and the second description of the second description of t |             |                   |                  |                 |
| Emissao:                                                    |             | Balanca Electronica SAT Demonstrativo na ECP Documento Auxiliar                                                                                                    |             |                   |                  |                 |
| Total Qtde.:                                                |             | Encomenda SAT (Compartinado) Enviar E-Maii (SAT/NFC-e)                                                                                                    |             |                   |                  |                 |
| Total Itens.:                                               |             | LI Encomenda Mini Impressora                                                                                                    |             |                   |                  |                 |
| Status:                                                     |             | Tinn •                                                                                                    |             |                   |                  |                 |
| Usuario:                                                    |             | Completo (vendas/Caixa para pagamento)                                                                                                    |             |                   |                  |                 |
| Vendedor:                                                   |             |                                                                                                    |             |                   |                  |                 |
| Transp. :                                                   |             |                                                                                                    |             |                   |                  |                 |
| Tipo :                                                      |             |                                                                                                    |             |                   |                  |                 |
| Ficha :                                                     |             |                                                                                                    |             |                   |                  |                 |
|                                                             |             |                                                                                                    |             |                   |                  |                 |
|                                                             |             |                                                                                                    |             |                   |                  |                 |
|                                                             |             |                                                                                                    |             |                   |                  |                 |
|                                                             |             |                                                                                                    |             |                   |                  |                 |
|                                                             |             |                                                                                                    |             |                   |                  |                 |
|                                                             |             |                                                                                                    |             |                   |                  |                 |
|                                                             |             |                                                                                                    |             |                   |                  |                 |
|                                                             | Cliente     |                                                                                                    |             |                   |                  |                 |
|                                                             |             |                                                                                                    |             |                   |                  |                 |
| <b>Magina</b>                                               |             |                                                                                                    |             |                   |                  |                 |
| 5 / 5 / E M A S<br>Fone: (19) 3463-1212 /<br>(11) 3227-8984 | PEDIDO:     | TOTAL R\$                                                                                                    |             |                   |                  |                 |
|                                                             |             | CAIXA FECHADO - Digite um Produto para Abrir ou F2                                                                                                    |             |                   |                  |                 |

Selecione a opção *Carnê*, em seguida clique na aba que foi criada e selecione a impressora em que será impresso os carnês, conforme exemplo abaixo:

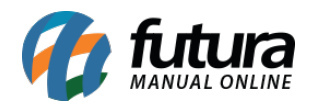

| 9999 - Sistema de PDV - Versao: 2.0 - Release:20            |         |                         |                            |                                 | F12 - Ajuda | Trocar de Usuario | Minimizar     | Sair do Sistema |
|-------------------------------------------------------------|---------|-------------------------|----------------------------|---------------------------------|-------------|-------------------|---------------|-----------------|
| 0                                                           | Codigo  |                         |                            | Qtde                            | VI. U       | nit.              |               |                 |
|                                                             |         |                         |                            |                                 |             |                   |               |                 |
| <b>futura</b>                                               |         |                         |                            |                                 |             |                   |               |                 |
|                                                             |         | Configuracao do Termina | I - [ESC] para sair        |                                 |             |                   |               |                 |
|                                                             | Codigo  | Editar [F3]             | Gravar [F10] Cancelar [F9] |                                 | Q           | tde VI. Unita     | rio VI. Total |                 |
| INFORMACOES GERAIS                                          |         | Principal Carne         |                            |                                 |             |                   |               |                 |
| FUTURA 999                                                  | 0.00    | Impressora              |                            | Nro. de Vias                    |             |                   |               |                 |
| Tabela de Preco :<br>TABELA                                 |         | \\HP LaserJet           |                            | 1                               |             |                   |               |                 |
| Data - Hora<br>16/01/2020 - 14:41:15                        |         |                         |                            |                                 |             |                   |               |                 |
| INFORMACOES DO PEDIDO                                       |         |                         |                            |                                 |             |                   |               |                 |
| Emissao:                                                    | 1       |                         |                            |                                 |             |                   |               |                 |
| Total Qtde.:                                                |         |                         |                            |                                 |             |                   |               |                 |
| Total Itens.:                                               | ]       |                         |                            |                                 |             |                   |               |                 |
| Status:                                                     | ]       |                         |                            |                                 |             |                   |               |                 |
| Usuario:                                                    |         |                         |                            |                                 |             |                   |               |                 |
| Vendedor:                                                   |         |                         |                            |                                 |             |                   |               |                 |
| Represen:                                                   |         |                         |                            |                                 |             |                   |               |                 |
| Transp. :                                                   |         |                         |                            |                                 |             |                   |               |                 |
| Tipo :                                                      |         |                         |                            |                                 |             |                   |               |                 |
| ricia.                                                      | J       |                         |                            |                                 |             |                   |               |                 |
|                                                             |         |                         |                            |                                 |             |                   |               |                 |
|                                                             |         |                         |                            |                                 |             |                   |               |                 |
|                                                             |         |                         |                            |                                 |             |                   |               |                 |
|                                                             |         |                         |                            |                                 |             |                   |               |                 |
|                                                             |         |                         |                            |                                 |             |                   |               |                 |
|                                                             |         | -                       |                            |                                 |             |                   |               |                 |
|                                                             | 1000    |                         |                            | 9 <u></u>                       |             |                   |               |                 |
|                                                             | Cliente |                         |                            |                                 |             |                   |               |                 |
| Matura                                                      |         |                         |                            |                                 |             |                   |               |                 |
| 5 / 5 T E M A S<br>Fone: (19) 3463-1212 /<br>(11) 3227-8984 | PEDIDO: |                         | TOTAL                      | R\$                             |             |                   |               |                 |
|                                                             |         | CAIX                    | A FECHADO - Dig            | ite um Produto para Abrir ou F2 |             |                   |               |                 |

## 2º Processo: Venda

## **Caminho:** $\underline{Alt + N}$

Parar gerar o carnê é necessário indicar um cliente acessando comando acima, caso não tenha o cliente cadastrado no sistema, inicie um novo cadastro utilizando o atalho *Novo (F2)*, conforme exemplo abaixo:

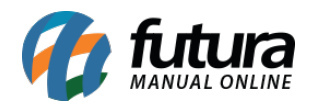

| 9999 - Sistema de PDV - Versao: 2.0 - Release:201                                                                |                                                           |                                 | F12 - Ajuda | Trocar de Usuario | Minimizar    | Sair do Sistema |
|----------------------------------------------------------------------------------------------------|-----------------------------------------------------------|---------------------------------|-------------|-------------------|--------------|-----------------|
| 0                                                                                                    | Codigo                                                    | Qtde                            | VI. U       | nit.              |              |                 |
|                                                                                                    |                                                           |                                 |             |                   |              |                 |
|                                                                                                    | Cadastro de Cliente - [ESC] para sair                     |                                 |             |                   |              |                 |
| fiture                                                                                                    | Novo (E2) Editor (E2) (rouse (E10) (                      | Colorison Cliente [E11]         |             |                   |              |                 |
| iuuia                                                                                                    |                                                           |                                 |             |                   |              |                 |
| STSTEMAS                                                                                                    | Consulta Principal Movimentacao Financeira do Cliente Ven | das Pontos Fidelidade Credito   |             |                   |              |                 |
| and the second second second second second second second second second second second second second second second | C - Pesquisa Avançada                                     |                                 |             | VI. Unita         | rio VI. Tota | al              |
| INFORMACOES GERAIS                                                                                               | Razao Social                                              |                                 |             |                   |              |                 |
| Usuario Caixa                                                                                                    | TESTE                                                     |                                 |             |                   |              |                 |
| FUTURA 999                                                                                                    | Nome Fantasia                                             | Pesquisar                       |             |                   |              |                 |
| Tabela de Preco :                                                                                                | Codigo                                                    |                                 |             |                   |              |                 |
| TABELA                                                                                                    | CPF/CNP3                                                  | Limpar Pesquisa [F4]            |             |                   |              |                 |
| Data - Hora                                                                                                    | Telefone                                                  |                                 |             |                   |              |                 |
| INFORMACOES DO PEDIDO                                                                                            | () -                                                      |                                 |             |                   |              |                 |
| Emissao                                                                                                    |                                                           |                                 |             |                   |              |                 |
| Total Otde :                                                                                                    | Codigo Razao Social                                       | Fantasia                        |             |                   |              |                 |
| Total Itens.:                                                                                                    | 8303 TESTE CLIENTE                                        | TESTE CUENTE                    |             |                   |              |                 |
| Status:                                                                                                    |                                                           |                                 |             |                   |              |                 |
| Usuario:                                                                                                    |                                                           |                                 |             |                   |              |                 |
| Vendedor:                                                                                                    |                                                           |                                 |             |                   |              |                 |
| Represen:                                                                                                    |                                                           |                                 |             |                   |              |                 |
| Transp. :                                                                                                    |                                                           |                                 |             |                   |              |                 |
| Tipo :                                                                                                    |                                                           |                                 |             |                   |              |                 |
| Ficha :                                                                                                    |                                                           |                                 |             |                   |              |                 |
|                                                                                                    |                                                           |                                 |             |                   |              |                 |
|                                                                                                    |                                                           |                                 |             |                   |              |                 |
|                                                                                                    |                                                           |                                 |             |                   |              |                 |
|                                                                                                    |                                                           |                                 |             |                   |              |                 |
|                                                                                                    |                                                           |                                 |             |                   |              |                 |
|                                                                                                    |                                                           |                                 |             |                   |              |                 |
|                                                                                                    |                                                           |                                 |             |                   |              |                 |
|                                                                                                    | Cliente                                                   |                                 |             |                   |              |                 |
|                                                                                                    | Inativos Negativados                                      |                                 |             |                   |              |                 |
| <b>Maruura</b>                                                                                                   |                                                           |                                 |             |                   |              |                 |
| SISTEMAS                                                                                                    |                                                           | R\$                             |             |                   |              |                 |
| (11) 3227-8984                                                                                                   |                                                           |                                 |             |                   |              |                 |
|                                                                                                    | CAIXA FECHADO - Dig                                       | ite um Produto para Abrir ou F2 |             |                   |              |                 |

Após selecionar o cliente, insira os produtos na venda apertando o comando F1 ou utilizando um leitor de código de barras, conforme exemplo abaixo:

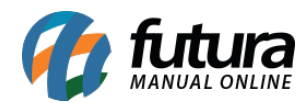

| 9999 - Sistema de PDV - Versao: 2.0 - Release:20 | 19.12.2.370                               |                     |                                | F12 - Ajuda Tro | car de Usuario Minimizar Sair do Sistema |  |  |  |  |
|--------------------------------------------------|-------------------------------------------|---------------------|--------------------------------|-----------------|------------------------------------------|--|--|--|--|
|                                                  | Codigo                                    |                     | Qtde                           | VI. Unit        |                                          |  |  |  |  |
|                                                  |                                           |                     |                                |                 |                                          |  |  |  |  |
|                                                  |                                           |                     |                                |                 |                                          |  |  |  |  |
| S I S T E M A S                                  | PRODUTO TES                               | STE                 |                                | UNID 50,00      |                                          |  |  |  |  |
|                                                  | Codigo                                    | Referencia          | Descricao                      | Emb. Qtde       | VI. Unitario VI. Total                   |  |  |  |  |
| INFORMACOES GERAIS                               | 2100002019906 30603                       | PRODUTO TES         | STE                            | 1,00 5,         | 00 50,00000 250,00                       |  |  |  |  |
| Usuario Caixa<br>FUTURA 999                      | 2. A. A. A. A. A. A. A. A. A. A. A. A. A. |                     | .⊂r                            |                 | ouk av uk et el                          |  |  |  |  |
| Tabela de Preco :<br>TABELA                      |                                           |                     |                                |                 |                                          |  |  |  |  |
| Data - Hora                                      |                                           |                     |                                |                 |                                          |  |  |  |  |
| 16/01/2020 - 15:03:20<br>INFORMACOES DO PEDIDO   |                                           |                     |                                |                 |                                          |  |  |  |  |
| Emissao: 16/01/2020                              |                                           |                     |                                |                 |                                          |  |  |  |  |
| Total Qtde.: 5,00                                |                                           |                     |                                |                 |                                          |  |  |  |  |
| Total Itens.: 1                                  |                                           |                     |                                |                 |                                          |  |  |  |  |
| Status: Digitação                                |                                           |                     |                                |                 |                                          |  |  |  |  |
| Vendedor:                                        |                                           |                     |                                |                 |                                          |  |  |  |  |
| Represen:                                        |                                           |                     |                                |                 |                                          |  |  |  |  |
| Transp. :                                        |                                           |                     |                                |                 |                                          |  |  |  |  |
| Tipo : VENDA                                     |                                           |                     |                                |                 |                                          |  |  |  |  |
| Ficha :                                          |                                           |                     |                                |                 |                                          |  |  |  |  |
|                                                  |                                           |                     |                                |                 |                                          |  |  |  |  |
|                                                  |                                           |                     |                                |                 |                                          |  |  |  |  |
|                                                  |                                           |                     |                                |                 |                                          |  |  |  |  |
|                                                  |                                           |                     |                                |                 |                                          |  |  |  |  |
|                                                  |                                           |                     |                                |                 |                                          |  |  |  |  |
|                                                  |                                           |                     |                                |                 |                                          |  |  |  |  |
|                                                  | Cliente                                   |                     |                                |                 |                                          |  |  |  |  |
|                                                  | 8303 TESTE                                | CLIENTE             |                                |                 |                                          |  |  |  |  |
|                                                  |                                           | TOTAL               |                                |                 |                                          |  |  |  |  |
| Fone: (19) 3463-1212 /<br>(11) 3227-8984         | PEDIDO: 3496                              | 03 IUIAL            | K\$                            |                 | 230,00                                   |  |  |  |  |
|                                                  |                                           | CAIXA ABERTO - Digi | ite Produto - p/ Finalizar F10 |                 |                                          |  |  |  |  |

Finalize a venda utilizando o comando **F10** e indique o tipo de pagamento no atalho **F2**, para gerar o carnê selecione a opção **Fatura**, conforme exemplo abaixo:

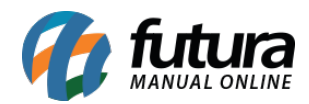

| 9999 - Sistema de PDV - Versao: 2.0 - Rele | ase:2019.12.2.370                 |               |       |                                      |           |              |      | F12 - Ajuda | Trocar de Usuario | Minimizar | Sair do Sistema |
|--------------------------------------------|-----------------------------------|---------------|-------|--------------------------------------|-----------|--------------|------|-------------|-------------------|-----------|-----------------|
|                                            | inalizar Venda - [ESC] para cance | elar          |       |                                      | Otde      |              |      |             | Init              |           |                 |
| fitura                                     |                                   | Forma de Paga | mento |                                      |           | SubTotal     |      |             | 250,00            | 0.1       | 00              |
| SISTEMAS                                   | Desconto :                        | 0,000         | % R\$ | 0,00                                 | IPI       | :            |      | R\$         | 0,00              | 0,0       |                 |
| INFORMACOES GERAIS                         | Acrescimo :                       | 0,000         | % R\$ | 0,00                                 | Tota      | al Valor ST: |      | R\$         | 0,00              | 71. TC    | 50,00           |
| FUTURA 9                                   |                                   |               | -     |                                      | Des       | с. :         | 0,00 | R\$         | 0,00              |           | et e - di       |
| Tabela de Preco :<br>TABELA                | A PAGAR                           | R\$           | 2     | Consulta do Tipo Pag<br>Código       | Descrição | _ ^          | 0,00 | R\$         | 0,00              |           |                 |
| Data - Hora<br>16/01/2020 - 15:03:59       |                                   |               |       | 1 DINHEIRO<br>2 CARTAO (<br>3 CHEQUE | REDITO    | otal         |      |             | 250.00            |           |                 |
| Emissao: 16/01/2020                        |                                   |               |       | 4 FATURA 5 VENDA FU C TROCASE        | INC       |              |      |             |                   |           |                 |
| Total Qtde.:<br>Total Itens.:              |                                   |               |       | 7 CONVENIO                           | 0         |              |      |             |                   |           |                 |
| Status: Digitação                          |                                   |               |       | 10 TEF                               |           | ago          |      |             | 0,00              |           |                 |
| Usuario: FUTURA                            |                                   |               |       | IT ENCOME                            | NDA       |              |      |             |                   |           |                 |
| Represen:                                  |                                   |               |       |                                      |           |              |      |             |                   |           |                 |
| Transp. :                                  |                                   |               |       |                                      |           |              |      |             |                   |           |                 |
| Tipo : VENDA                               |                                   |               |       |                                      |           |              |      |             |                   |           |                 |
| Ficha :                                    |                                   |               |       |                                      |           |              |      |             |                   |           |                 |
|                                            |                                   |               |       |                                      |           | ~            |      |             |                   |           |                 |
|                                            |                                   |               |       | -                                    |           |              |      |             |                   |           |                 |
|                                            |                                   |               |       |                                      |           |              |      |             |                   |           |                 |
|                                            |                                   |               |       |                                      |           |              |      |             |                   |           |                 |
|                                            |                                   |               |       |                                      |           |              |      |             |                   |           |                 |
|                                            |                                   |               |       |                                      |           |              |      |             |                   | -         |                 |
|                                            |                                   |               |       |                                      |           |              |      |             |                   |           |                 |
| ntura 🕜                                    |                                   |               |       |                                      |           |              |      |             |                   |           |                 |
| Fone: (19) 3463-1212 /                     | PEDIDO:                           | 349003        | 10    |                                      |           |              |      |             |                   |           |                 |
| (11) 3227-8984                             |                                   |               |       |                                      |           | AS DE BACT   |      |             |                   |           |                 |

Em seguida confirme os valores e a tela *Tipo de Cobrança* será aberta para selecionar a forma de pagamento, conforme exemplo abaixo:

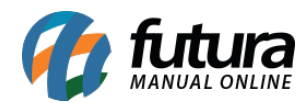

| 9999 - Sistema de PDV - Versao: 2.0 - Rel                     | ease:2019.12.2.370               |          |        |      |                        |       |            |              |      | F12 - Ajud | a Trocar de Usuario | Minimizar | Sair do Sistema |
|---------------------------------------------------------------|----------------------------------|----------|--------|------|------------------------|-------|------------|--------------|------|------------|---------------------|-----------|-----------------|
|                                                               | Codigo                           |          |        |      |                        | Otda  |            |              |      | 1/1        | Unit                |           |                 |
|                                                               | Finalizar Venda - [ESC] para can | celar    |        |      |                        |       |            |              |      |            |                     |           |                 |
| fitura                                                        |                                  | Forma de | Pagame | ento |                        |       | Sub        | <b>Total</b> |      |            | 250,00              | 0         | 00              |
| SISTEMAS                                                      | Desconto :                       |          | 0,00%  | R\$  | 0,00                   |       | IPI :      |              |      | R\$        | 0,00                | 0,0       |                 |
| INFORMACOES GERAIS                                            | Acroscimo                        |          | 0.00%  | R¢   | 0.00                   |       | Total Valo | r ST:        |      | R\$        | 0,00                | /I. Io    | 50.00           |
| Usuario C<br>FUTURA 9                                         | Acrescinio .                     |          | 0,0070 | NΨ   | 0,00                   |       | Desc. :    |              | 0.00 | RS         | 0.00                |           | 30,00           |
| Tabela de Preco :<br>TABELA                                   | A PAGAR                          | R\$      |        |      | 0,00                   |       | Acresc. :  |              | 0,00 | R\$        | 0,00                |           |                 |
| Data - Hora<br>16/01/2020 - 15:07:54<br>INFORMACOES DO PEDIDO |                                  |          |        |      | Tino de Cobranca       | ]     | Тр         | tal          |      |            | 250,00              |           |                 |
| Emissao: 16/01/2020                                           |                                  |          |        |      | 1- Em Carteira         |       |            | -            | -    | 50.00      |                     |           |                 |
| Total Qtde.:<br>Total Itens.:                                 |                                  |          |        |      | 2-Boleto<br>3-Deposito |       |            |              | 4    | 50,00      |                     |           |                 |
| Status: Digitação                                             |                                  |          |        |      | 4- Cartao<br>5- Cheque |       | a          | ao           |      |            | 250,00              |           |                 |
| Usuario: FUTURA                                               |                                  |          |        |      | o oneque               |       |            | 5-           |      |            |                     |           |                 |
| Vendedor:                                                     |                                  |          |        |      |                        |       |            |              |      |            |                     |           |                 |
| Transp. :                                                     |                                  |          |        |      |                        |       |            |              |      |            |                     |           |                 |
| Tipo : VENDA                                                  |                                  |          |        |      |                        |       |            |              |      |            |                     |           |                 |
| Ficha :                                                       |                                  |          |        |      |                        |       |            |              |      |            |                     |           |                 |
|                                                               |                                  |          |        |      |                        |       |            |              |      |            |                     |           |                 |
|                                                               |                                  |          |        |      |                        |       |            |              |      |            |                     |           |                 |
|                                                               |                                  |          |        |      |                        |       |            |              |      |            |                     |           |                 |
|                                                               |                                  |          |        |      |                        |       |            |              |      |            |                     |           |                 |
|                                                               |                                  |          |        |      |                        |       |            |              |      |            |                     |           |                 |
|                                                               |                                  |          |        |      |                        |       |            |              |      |            |                     | -         |                 |
|                                                               |                                  |          |        |      |                        |       |            |              |      |            |                     |           |                 |
| <b>C</b> futura                                               |                                  |          |        |      |                        |       |            |              |      |            |                     |           |                 |
| Fone: (19) 3463-1212 /                                        | PEDIDO:                          | 34970    |        | 10   | IALI                   |       |            |              |      |            |                     |           |                 |
| (11) 3227-8984                                                |                                  |          | CAT    |      |                        | Drodu | to p/ Eins | lizzy E10    | •    |            |                     |           |                 |

Em seguida selecione o prazo da fatura, conforme exemplo abaixo:

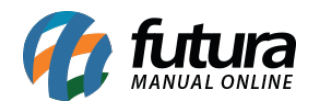

| 9999 - Sistema de PDV - Versao: 2.0 - Rele                    | ease:2019.12.2.370                   |          |                  |                                 |                          |      | F12 - Ajuda | Trocar de Usuario | Minimizar     | Sair do Sistema |
|---------------------------------------------------------------|--------------------------------------|----------|------------------|---------------------------------|--------------------------|------|-------------|-------------------|---------------|-----------------|
|                                                               | inalizar Venda - [ESC] para cancelar |          |                  | 0                               | do                       |      | VI 1        | Init              |               |                 |
| futura                                                        | Forma                                | de Pagam | ento             |                                 | SubTotal                 |      |             | 250,00            | 0.0           | 0               |
| SISTEMAS                                                      | Desconto :                           | 0,00%    | R\$              | 0,00                            | IPI :                    |      | R\$         | 0,00              |               | -               |
| INFORMACOES GERAIS                                            | Acrescimo :                          | 0,00%    | R\$              | 0,00                            | Total Valor ST:          |      | R\$         | 0,00              | 71. Tot<br>25 | al<br>0,00      |
| Usuario C<br>FUTURA 9                                         |                                      |          | -                |                                 | Desc. :                  | 0,00 | R\$         | 0,00              |               |                 |
| Tabela de Preco :<br>TABELA                                   | A PAGAR R\$                          |          | Filtrar por:     | zo da Fatura<br>Tipo de Filtro: | Valor do Campo:          | 0,00 | R\$         | 0,00              |               |                 |
| Data - Hora<br>16/01/2020 - 15:06:12<br>INFORMACOES DO PEDIDO |                                      |          | Código           | ✓ Contendo:<br>Descrição<br>HAS | V Tipo ^                 |      |             | 250,00            |               |                 |
| Emissao: 16/01/2020                                           |                                      |          | 2 30 /<br>3 30/6 | 60 / 90<br>0 DIAS               | Corrido                  | 2    | 50.00       |                   |               |                 |
| Total Itens.:                                                 |                                      |          |                  |                                 |                          |      |             |                   |               |                 |
| Status: Digitação<br>Usuario: FUTURA                          |                                      |          |                  |                                 |                          |      |             | 250,00            |               |                 |
| Vendedor:                                                     |                                      |          |                  |                                 |                          |      |             |                   |               |                 |
| Represen:<br>Transp. :                                        |                                      |          |                  |                                 |                          |      |             |                   |               |                 |
| Tipo : VENDA                                                  |                                      |          |                  |                                 |                          |      |             |                   |               |                 |
| Ficha :                                                       |                                      |          |                  |                                 |                          |      |             |                   |               |                 |
|                                                               |                                      |          |                  |                                 | ×                        |      |             |                   |               |                 |
|                                                               |                                      |          |                  |                                 |                          |      |             |                   |               |                 |
|                                                               |                                      |          |                  |                                 |                          |      |             |                   |               |                 |
|                                                               |                                      |          |                  |                                 |                          |      |             |                   |               |                 |
|                                                               |                                      |          |                  |                                 |                          |      |             |                   |               |                 |
| Fone: (19) 3463-1212 /<br>(11) 3227-8984                      | PEDIDO: 349                          | 005      | 101              |                                 |                          |      |             |                   |               |                 |
|                                                               |                                      | CA       | IXA ABER         | TO - Digite P                   | roduto - p/ Finalizar Fi | 10   |             |                   |               |                 |

| 9999 - Sistema de PDV - Versao: 2.0 - Rele                    | ase:2019.12.2.370                   |                                                                                    |                                             | F12 - Ajuda | Trocar de Usuario | Minimizar Sair do Sistema |
|---------------------------------------------------------------|-------------------------------------|------------------------------------------------------------------------------------|---------------------------------------------|-------------|-------------------|---------------------------|
|                                                               | Codigo                              |                                                                                    | Otde                                        | VI 11       | ait               |                           |
|                                                               | nalizar Venda - [ESC] para cancelar |                                                                                    |                                             |             |                   |                           |
| fittura                                                       | Forma de                            | e Pagamento                                                                        | SubTotal                                    |             | 250,00            | 0.00                      |
| S I S T E M A S                                               | Desconto :                          | 0.00% <b>R\$</b> 0.0                                                               | 0 IPI :                                     | R\$         | 0,00              | 0,00                      |
| INFORMACOES GERAIS                                            | Acrescimo :                         | 0,00% <b>R\$</b> 0,0                                                               | 0 Total Valor ST:                           | R\$         | 0,00              | /l. Total<br>250,00       |
| Usuario C<br>FUTURA 9                                         |                                     | Pagamento Parcelado - Fatura                                                       |                                             | R\$         | 0,00              |                           |
| Tabela de Preco :<br>TABELA                                   | A PAGAR R\$                         | Sair [ESC] Sair / Gerar Boletos                                                    | [F9] Refazer Parcelas [F10] Cancelar Pagto. | R\$         | 0,00              |                           |
| Data - Hora<br>16/01/2020 - 15:09:40<br>INFORMACOES DO PEDIDO |                                     | Fatura Cliente : 8303 T<br>Parcelas Centro de Custo<br>Entura Prazo : 30 / 60 / 90 | ESTE CLIENTE                                |             | 250,00            |                           |
| Emissao: 16/01/2020<br>Total Qtde.:                           |                                     | Conta Corrente Data Venc.                                                          | Acrescimo Valor Parcela Total               | ^250,00     |                   |                           |
| Total Itens.:<br>Status: Digitação                            |                                     | SANTANDER 16/03/2020                                                               | 0,00 125,00 125,0                           | 00          | 250.00            |                           |
| Usuario: FUTURA                                               |                                     |                                                                                    |                                             |             | 250,00            |                           |
| Represen:                                                     |                                     |                                                                                    |                                             |             |                   |                           |
| Tipo : VENDA                                                  |                                     |                                                                                    |                                             |             |                   |                           |
| Ficha :                                                       |                                     | T-t-IP                                                                             |                                             | ~           |                   |                           |
|                                                               |                                     | Total Parcelas : 250,00 Total Acr                                                  | escimo : U,UU Valor Iotai : 20              | 0,00        |                   |                           |
|                                                               |                                     |                                                                                    |                                             |             |                   |                           |
|                                                               |                                     |                                                                                    |                                             |             |                   |                           |
|                                                               |                                     |                                                                                    |                                             |             |                   |                           |
|                                                               |                                     |                                                                                    |                                             |             |                   |                           |
| Fone: (19) 3463-1212 /<br>(11) 3227-8984                      | PEDIDO: 34970                       | , IVIAL                                                                            |                                             |             |                   |                           |
|                                                               |                                     | CAIXA ABERTO - Dig                                                                 | ite Produto - p/ Finalizar F10              |             |                   |                           |

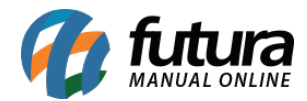

Após estes procedimentos será aberto na tela a janela de confirmação para gerar o carnê, clique no botão **SIM** e o sistema irá gerar e imprimir o mesmo.

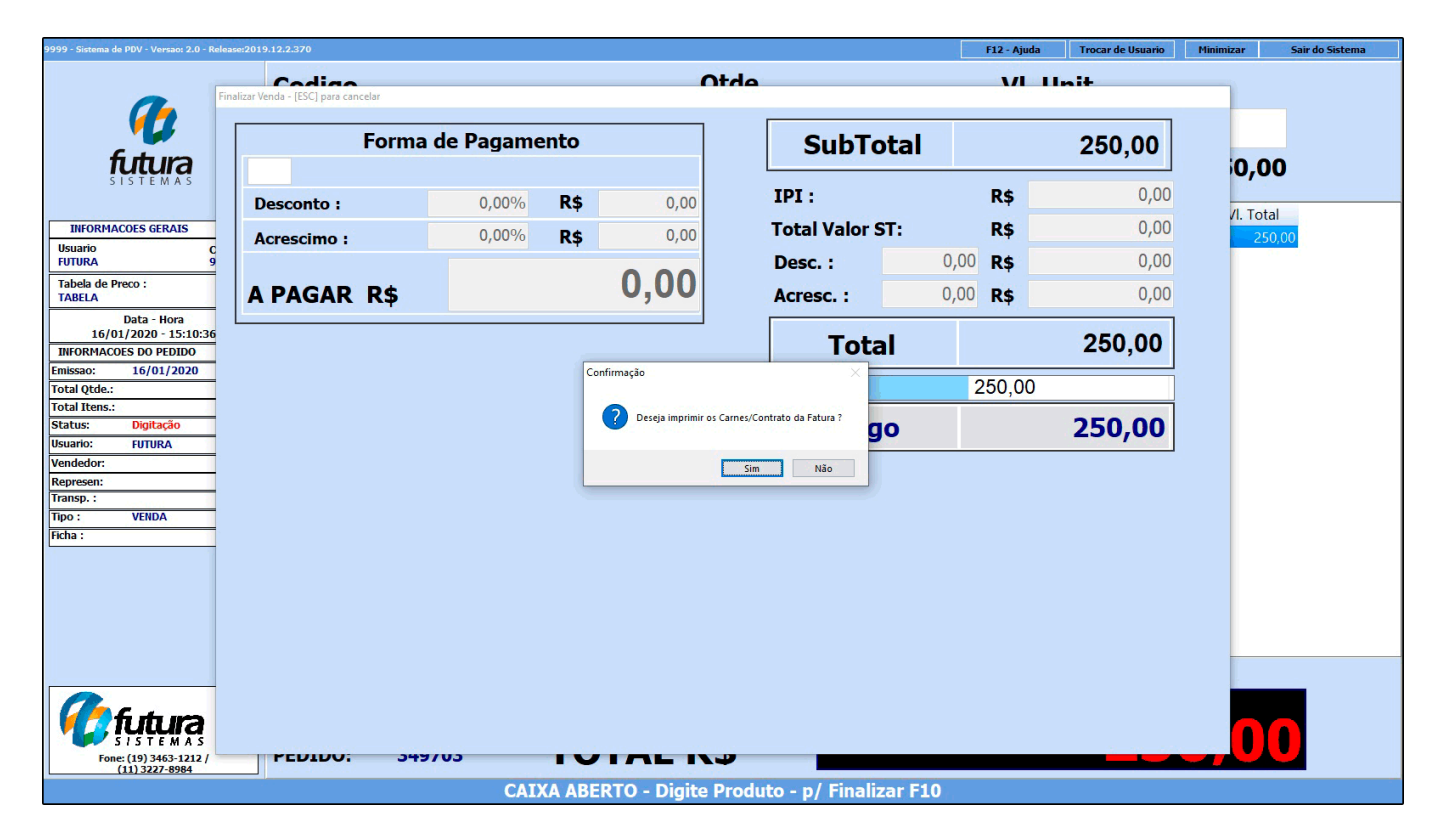

Vale lembrar que dentro o **ERP Futura Server** é possível definir um layout para a impressão dos carnês através do caminho <u>Configurações > Parâmetros por Empresa > Aba</u> <u>Configurações > Aba Impressos</u>

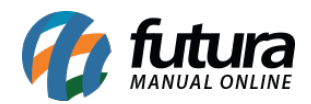

| Parametros Por Empresa 🗙                           |                                                                                                    |               |    |                   |            |
|----------------------------------------------------|----------------------------------------------------------------------------------------------------|---------------|----|-------------------|------------|
| Editar [F3] Exduir                                 | Gravar [F10]                                                                                                    | Cancelar [F9] |    |                   |            |
| Consulta Configuracoes Avanca<br>1 EMPRESA TESTE 1 | das                                                                                                    |               |    |                   |            |
| 1 - Certificado Digital 2 - Impressos              | 3 - NF-e 4 - MDF-e                                                                                                    |               |    |                   |            |
| 1 - Mini Impressora                                | 19 million 19 million |               |    |                   |            |
| 2 - Venda                                          | 1. Такина                                                                                                    | -             |    |                   | 1          |
| 3 - Conf. Venda                                    | 1 - Impressao                                                                                                    | FIX           | (0 | × ·               |            |
| 4 - Orçamento                                      | 2 - Fixo                                                                                                    |               | 1  | Visualizar Modelo |            |
| 5 - Compra                                         |                                                                                                    |               |    |                   |            |
| 0 - Vale 110Ca                                     | 3 - Dinamico                                                                                                    |               | 9  |                   | Visualizar |
| 8 - Caiva                                          |                                                                                                    |               |    |                   |            |
| 9 - Separação                                      |                                                                                                    |               |    |                   |            |
| 10 - Ajuste/Movimento                              |                                                                                                    |               |    |                   |            |
| 11 - Duplicata                                     |                                                                                                    |               |    |                   |            |
| 12 - Entrega                                       |                                                                                                    |               |    |                   |            |
| 13 - Estoque                                       |                                                                                                    |               |    |                   |            |
| 14 - Fornecedor                                    |                                                                                                    |               |    |                   |            |
| 15 - Encomenda                                     |                                                                                                    |               |    |                   |            |
| 16 - Produção                                      |                                                                                                    |               |    |                   |            |
| 17 - Autenticação                                  |                                                                                                    |               |    |                   |            |
| 18 - Despacho                                      |                                                                                                    |               |    |                   |            |
| 19 - Documento Auxiliar                            |                                                                                                    |               |    |                   |            |
| 20 - Cobranca Eletrônica                           |                                                                                                    |               |    |                   |            |
| 21 - Remessa/Transferência                         |                                                                                                    |               |    |                   |            |
| 22 - Outros                                        |                                                                                                    |               |    |                   |            |
| 23 - Carne                                         |                                                                                                    |               |    |                   |            |
| 24 - NeCIDO                                        |                                                                                                    |               |    |                   |            |
| 25 - Lisia Estulai                                 |                                                                                                    |               |    |                   |            |
| 27 - Lista de Casamento                            |                                                                                                    |               |    |                   |            |
|                                                    |                                                                                                    |               |    |                   |            |

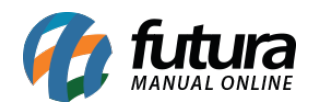

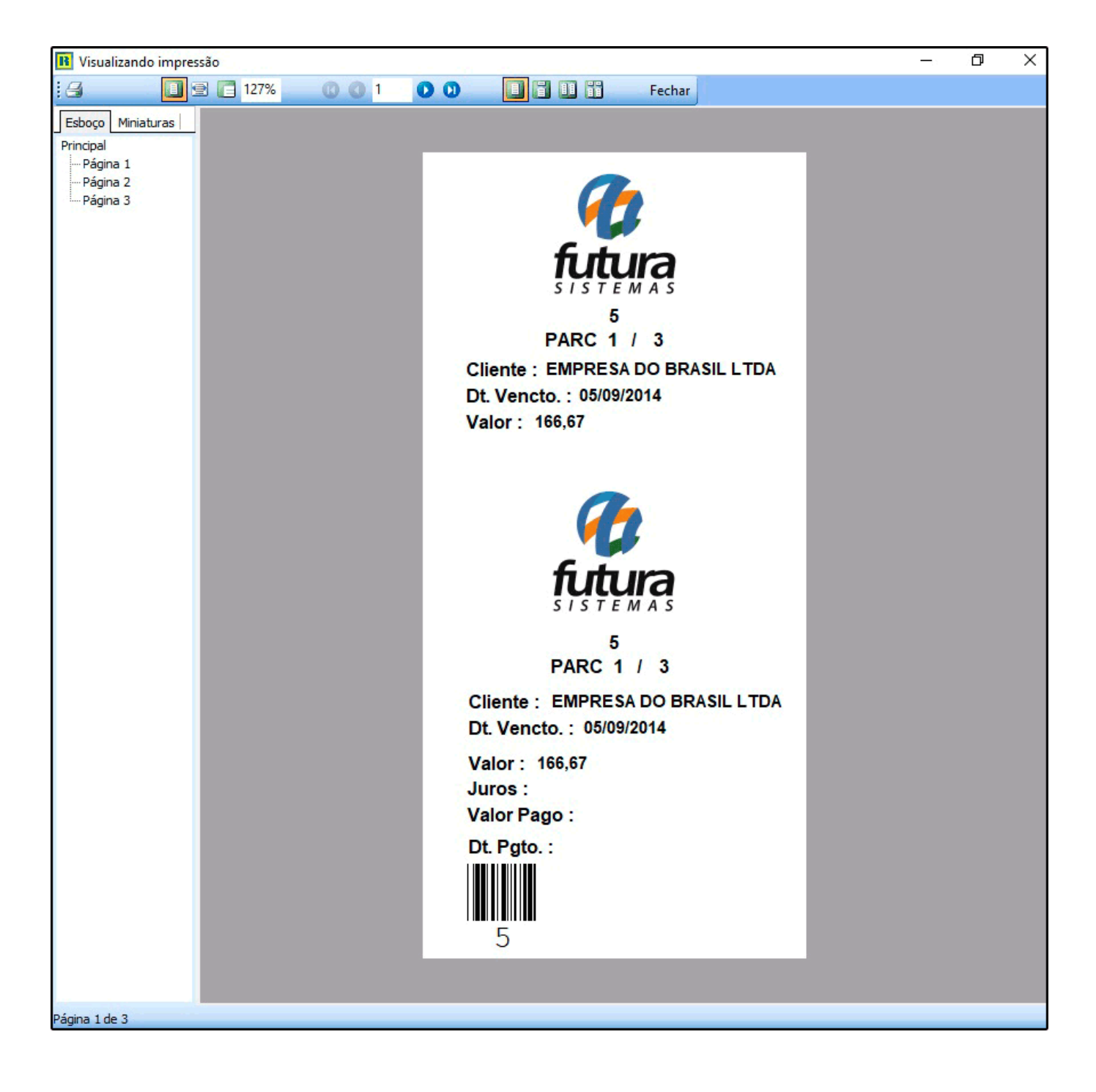